## 서명된전자문서보는법

- · <u>www.MyPaymentsPlus.com</u>으로 이동하여계장에 로그인하세요.
- · 왼쪽의메뉴에서 Manage Account 를 클릭한 후 Manage Documents 를 클릭하세요.

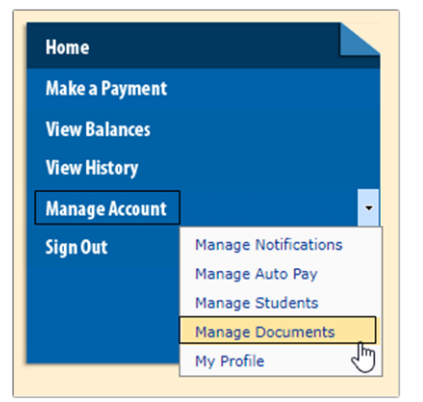

· 드롭다운메뉴에서 학생을 선택하세요

| Select a student             | • |
|------------------------------|---|
| Select a student             | 5 |
| MY STUDENT A<br>MY STUDENT B |   |

· 선택한 학생에 대해 서명된 문사가 표시됩니다. 특정 문서를 보려면 Document Name을 클릭하세요. 새로운

청에선택한문서가표시됩니다

•

MY STUDENT A

| Signed<br>Date             | Signed<br>Status | Document Name                                                                   | Description                                                                                                    |
|----------------------------|------------------|---------------------------------------------------------------------------------|----------------------------------------------------------------------------------------------------|
| 12/4/2017<br>7:48:27<br>PM | ¢.               | Lanier High<br>School 2017-<br>18<br>Student/Parent<br>Handbook<br>(CLICK HERE) | Please check the box to acknowledge your review and understanding of the Lanier<br>High School 2017-18 Student Handbook. |